# 剑铭 701 驱动-简要说明

#### 1. 驱动基本使用(未下载安装请看后面步骤)

注意:驱动第一次启动后鼠标移动速度会忽然变慢(若之前用鼠标上的 dpi 按钮调整过)

1.1 调整 dpi

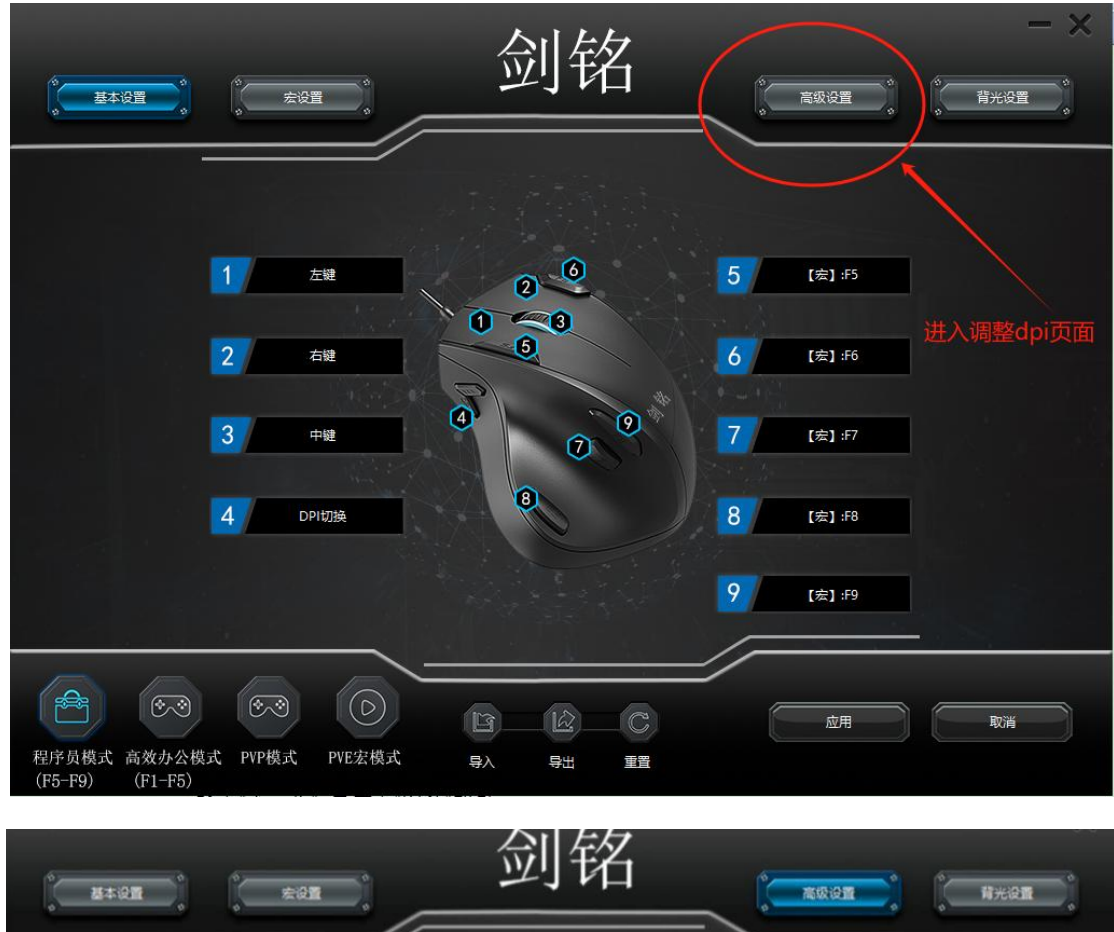

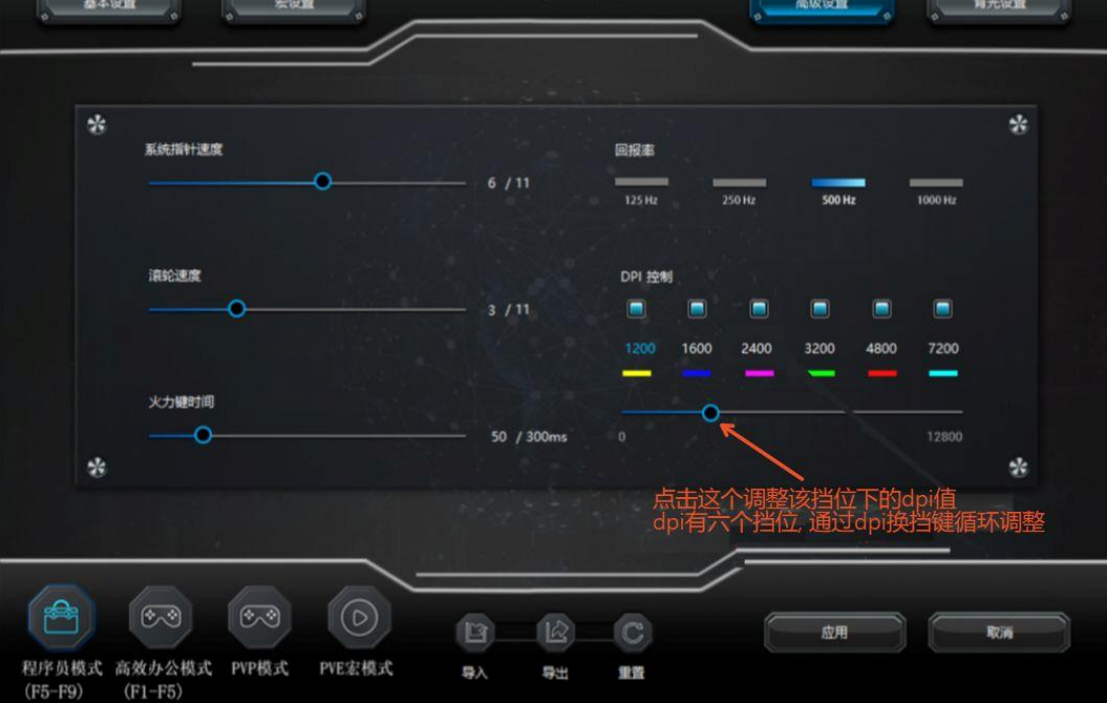

|                                                          | 剑铭                                           | - X<br>17.702 |
|----------------------------------------------------------|----------------------------------------------|---------------|
| 系统指针速度                                                   | 回报率<br>——                                    | *             |
| 演轮速度<br>O                                                | DPI 控制<br>3 / 11                             |               |
| 火力緩射间<br>O<br>**                                         | 50 / 300ms 0 12800<br>点击应用按钮, 变蓝几秒钟后dpi设置会生效 | -<br>*        |
| <ul> <li>● ● ● ● ● ● ● ● ● ● ● ● ● ● ● ● ● ● ●</li></ul> |                                              | ROM           |

应用按钮变蓝几秒钟后 dpi 设置生效, 鼠标移动速度会明显提升.

注意: 用鼠标的 dpi 按钮调整后, 再次打开鼠标驱动, dpi 会被覆盖为驱动的设置值

1.2 模式设置

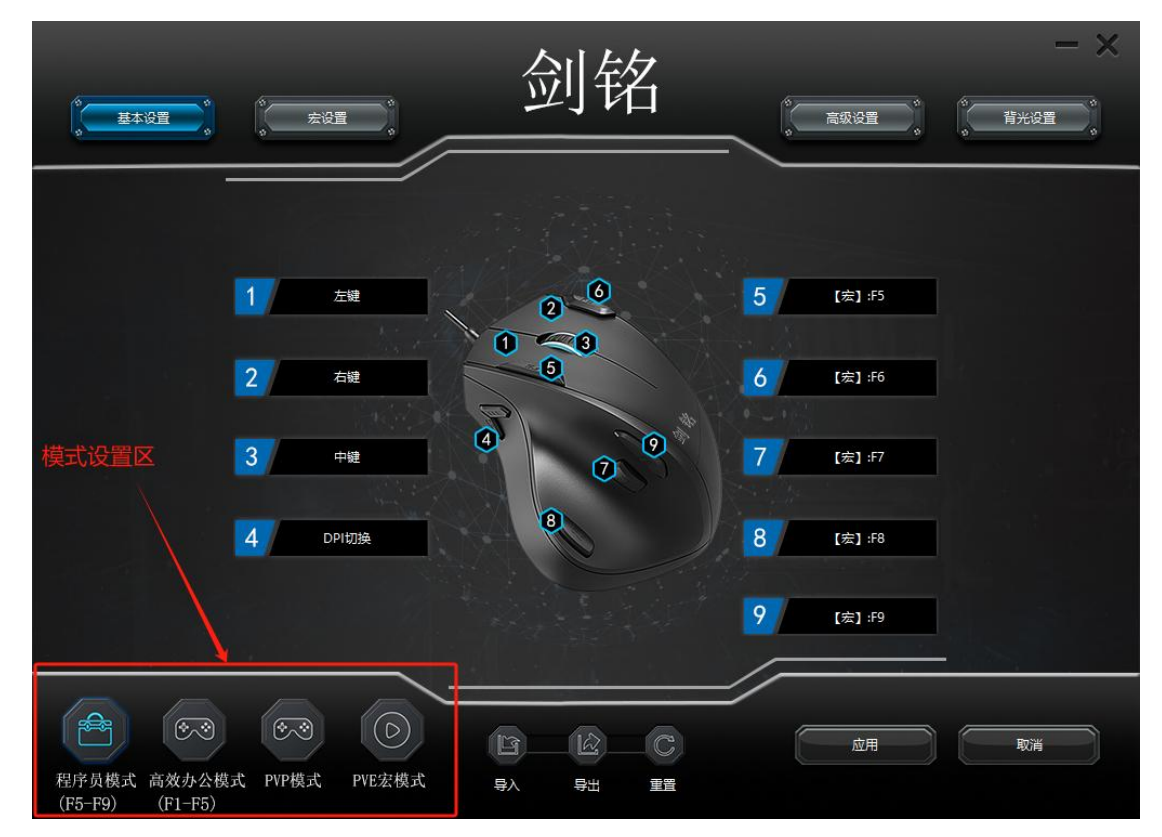

模式就是将鼠标的各个按键统一设置后起了一个模板的名称;如程序员模式就是将 鼠标的 5 号到 9 号按键设置为键盘 F5-F9,将程序员调试程序的快捷键放到鼠标上. 注意:那个模式下的按键都是可以重新定义的;通常鼠标左右键,滚轮和 dpi 按键都 保持默认;

驱动打开后默认处于"基本设置"的"程序员模式"; 也是鼠标默认的出厂设置; 就是 5 号-9 号鼠标按键默认产生键盘的 F5-F9 按键信号;

驱动打开后在"基本设置"内的左下角区域为模式设置区;点击该区域的几种模式, 然后点击"应用"按钮,可切换鼠标的模式; 高效办公模式:5-9 号鼠标按键产生 F1-F5 键盘信号

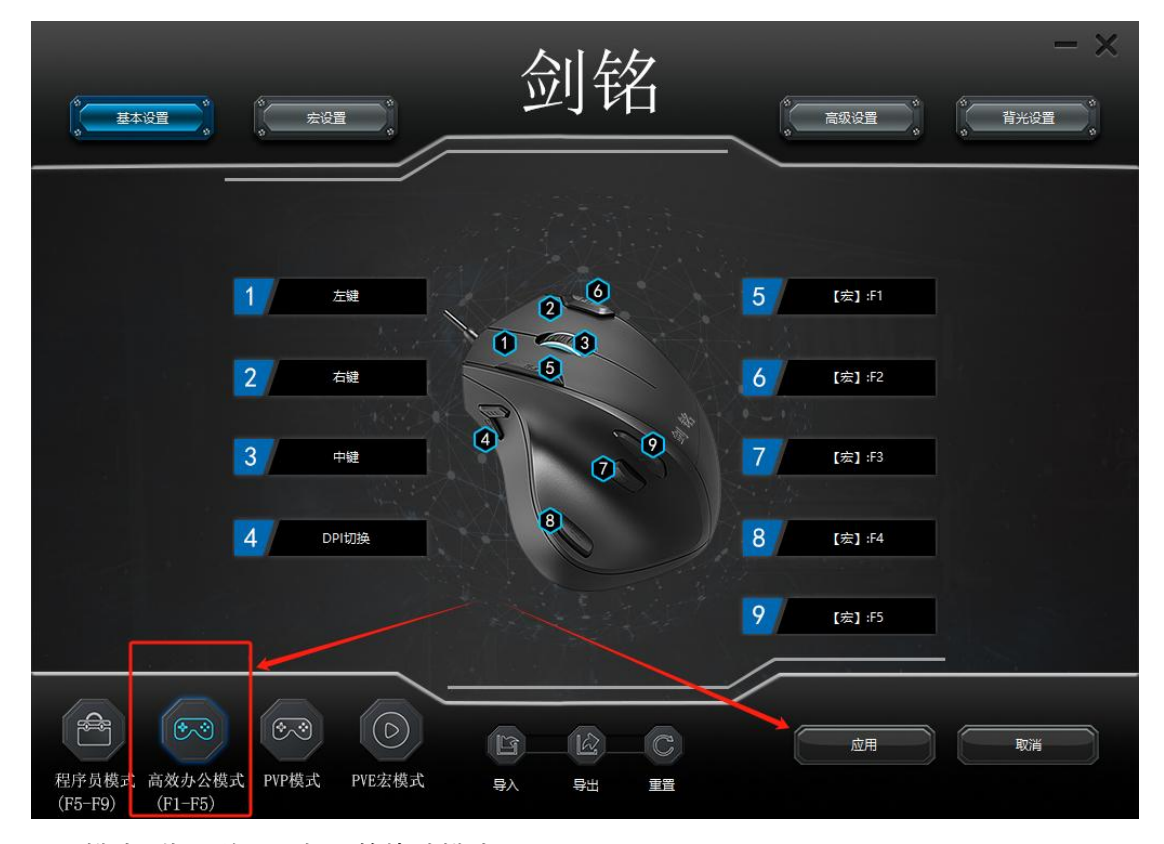

PVP 模式: 指网游里人与人的战斗模式;

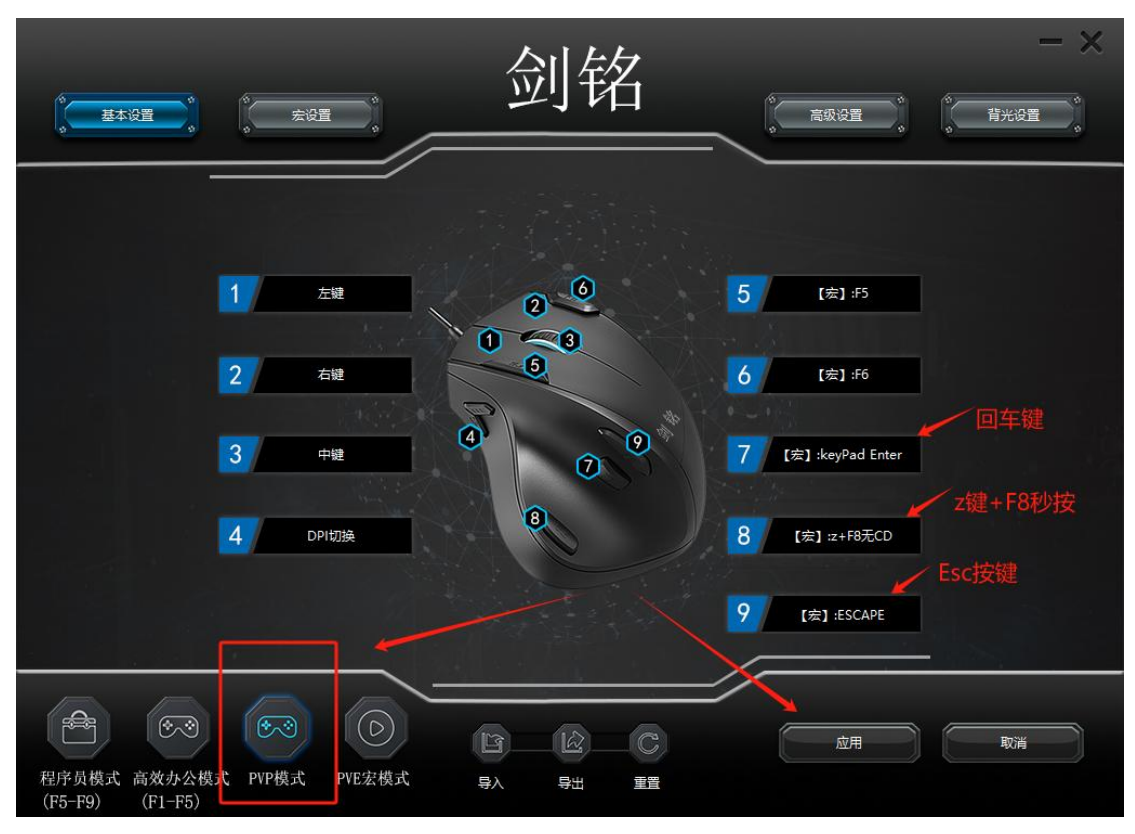

8 号按键的意思是: 按键 z 键后, 立刻按键 F8 按键, 就是瞬间按下两个按键; 具体使 用场景如: 剑网三的纯阳如果设置 z 键选中自己, F8 释放镇山河(无敌)技能; 则 8 号 按键等价于, 瞬间选中自己, 然后落无敌技能给自己. 9 号按键 Esc: 通常是用来释放技能的时候自断读条使用.

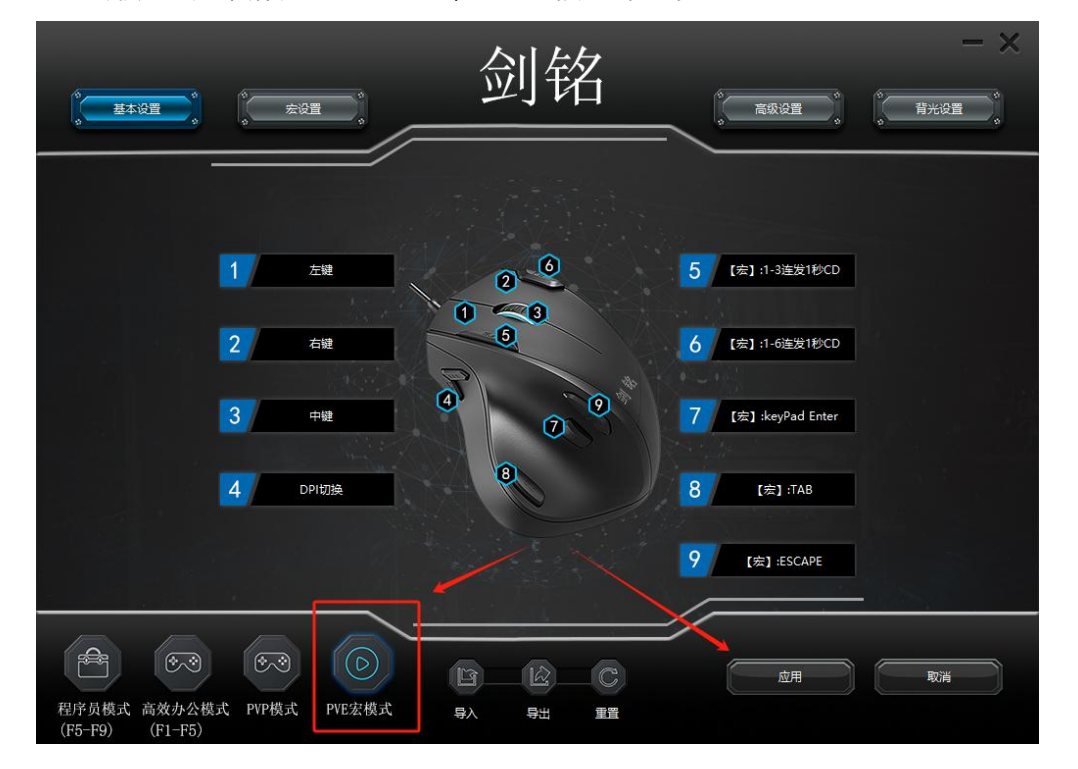

PVE 宏模式:用来解决网游里刷副本时连发技能的场景

5 号按键(1-3 连发 1 秒 CD):按下后会不断按下 1,2,3 中间间隔 1 秒,用以实现刷本 时连续按键的功能.玩家只要将技能设置在这三个按键上即可.再次按下 5 号鼠标 按键后中止连发;注意:按下 6-9号按键在中止连发 123 的同时还会产生对应按键的 信号;如:连发 1-3 时按下 8 号按键,在中止 1-3 连发的同时还会产生一个 TAB 信号 6 号按键(1-6 连发 1 秒 CD):和 5 号按键的区别就是产生的是 1-6 的连发按键; 7 号按键,产生的是回车键信号:可用于网游时直接进入打字框; 8 号按键,产生的是 TAB 信号;在中止其它连发按键时切换 boss; 9 号按键,产生的是 ESC 信号;用于技能释放过程中断读条;避免触发 boss 反击;

注意:上述按键产生的宏是可以重定义的;详见宏设置章节;

驱动使用-宏设置
 宏设置解释

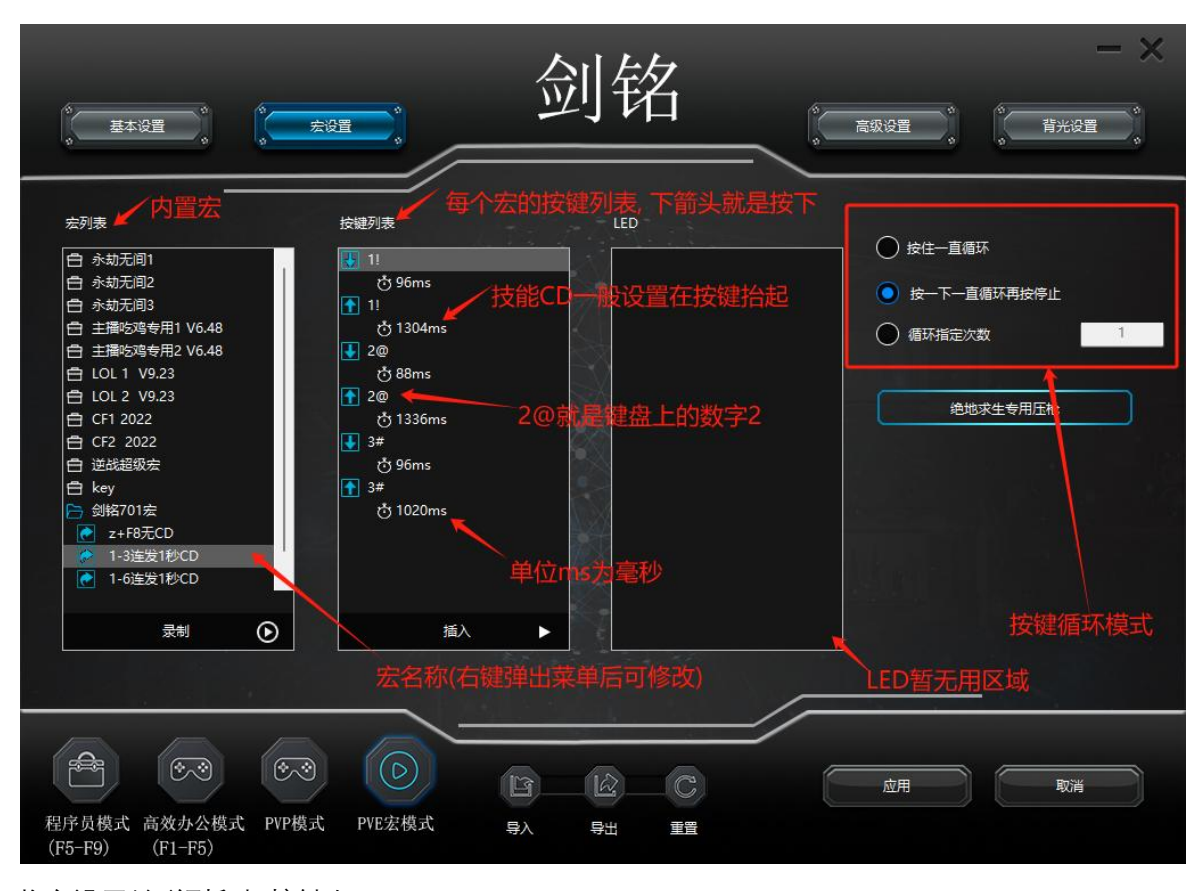

将宏设置关联到鼠标按键上:

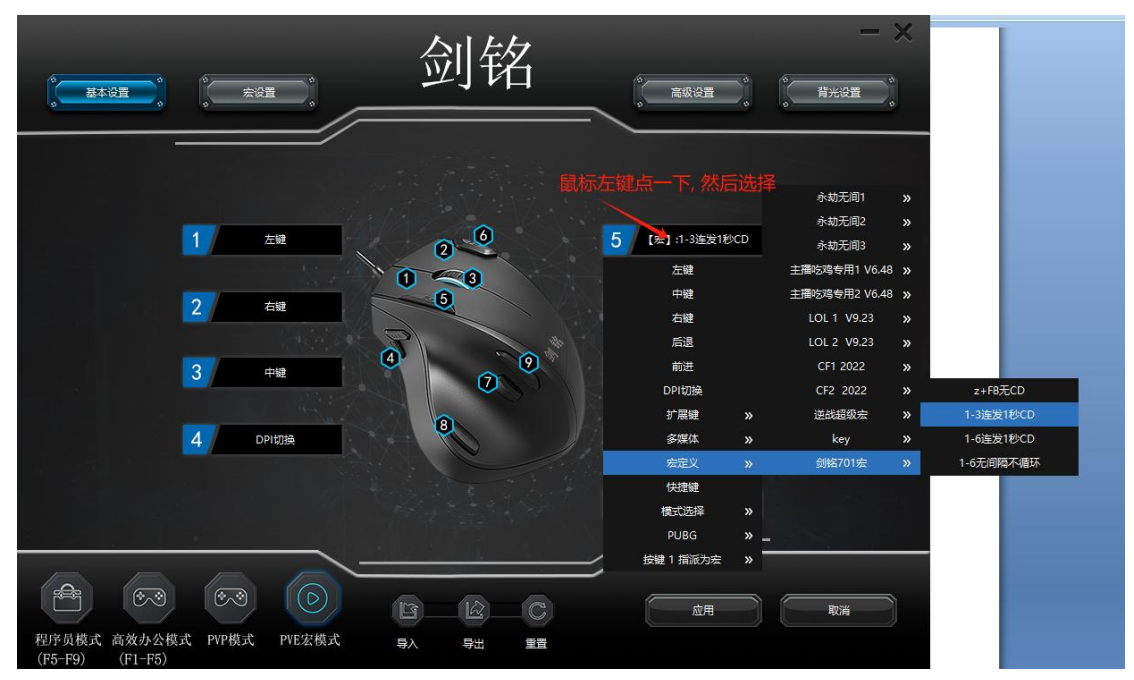

在 5 号按键的后面点鼠标左键, 弹出菜单后, 移动鼠标到"宏定义"->"剑铭 701 宏", 然后 左键选"1-3 连发 1 秒 CD"即可; 注意: 是菜单项"宏定义", 不要用其它菜单项;

3. 驱动使用-录制宏(或者说自定义宏) 修改宏

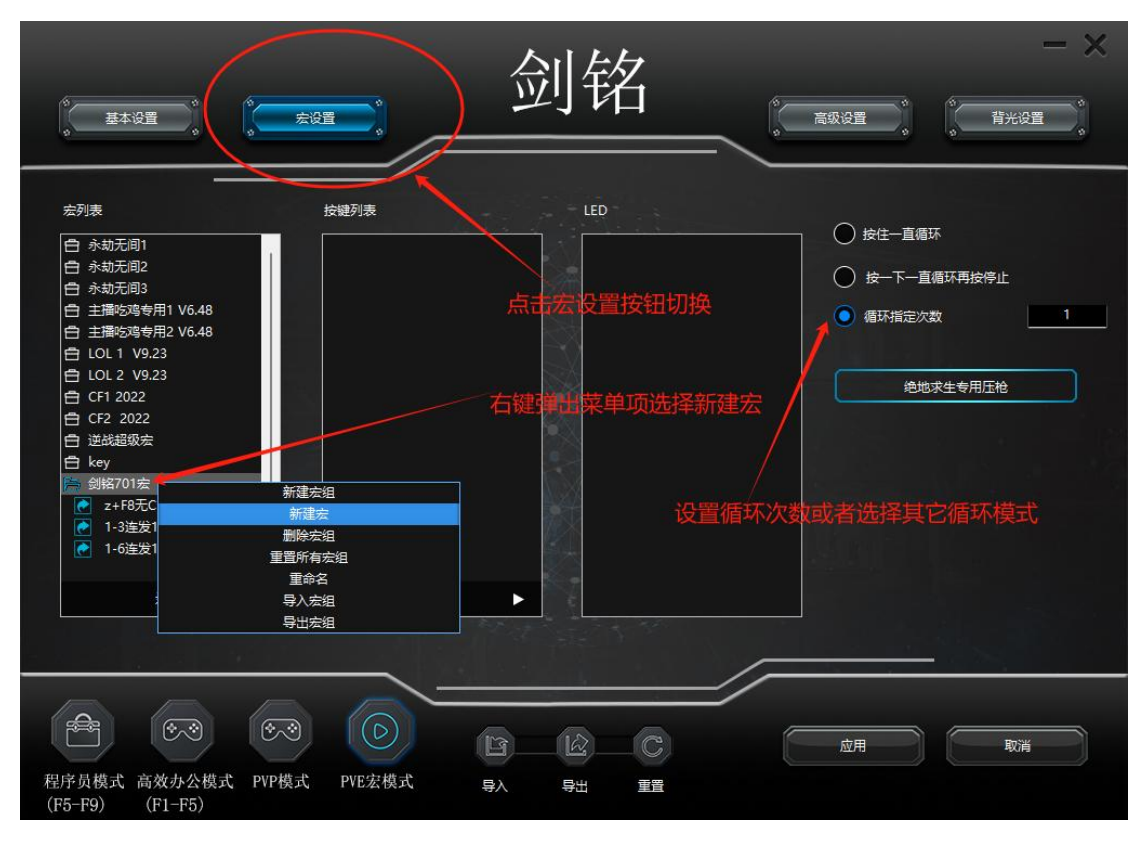

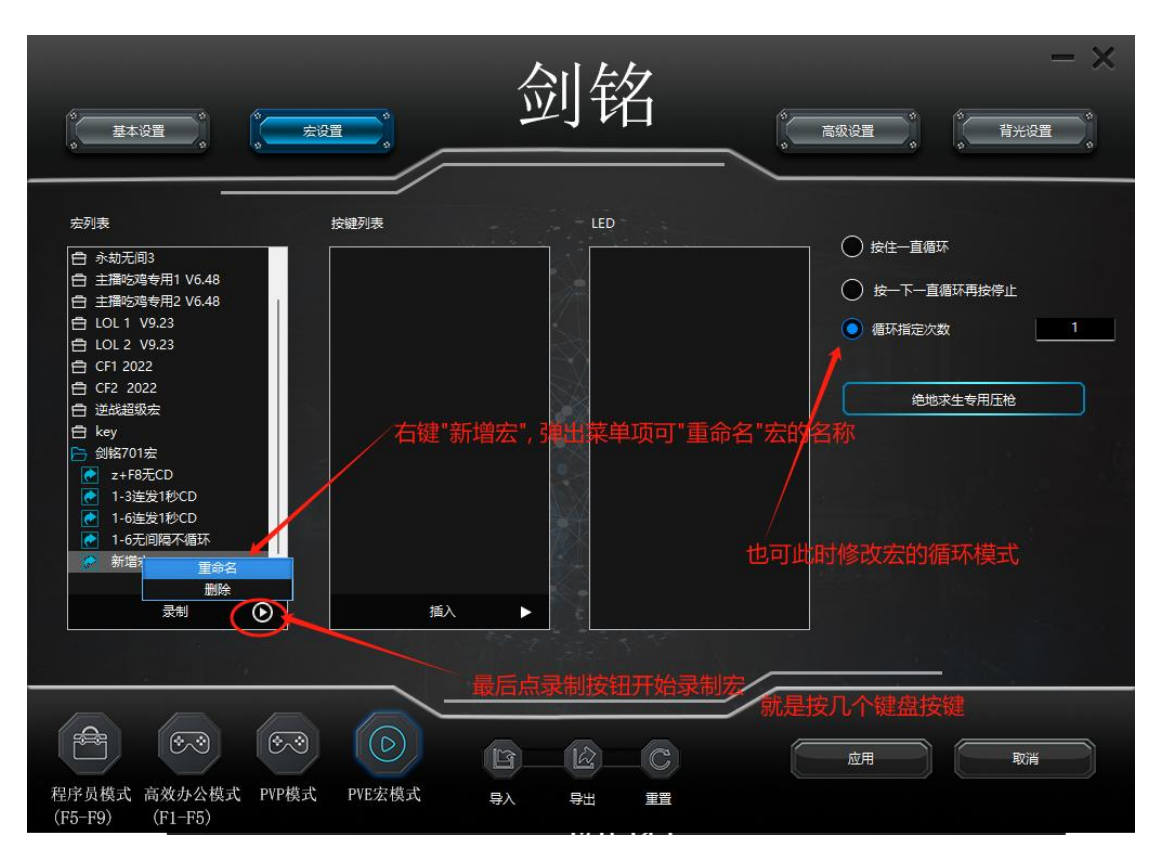

|                                                                                                    |                                                                                                    | 剑锐         |     | 高级设置                                                                                                    | - X                                               |
|----------------------------------------------------------------------------------------------------|----------------------------------------------------------------------------------------------------|------------|-----|----------------------------------------------------------------------------------------------------|---------------------------------------------------|
| 左列表<br>白 永劫无间3<br>白 主播吃鸡专用1 V6.48<br>白 主播吃鸡专用2 V6.48<br>白 しし1 V9.23<br>白 しし2 V9.23<br>白 CF1 2022<br>白 CF2 2022<br>白 送送超级宏<br>白 key<br>● 会KR701を<br>● 1-3连发1秒CD<br>● 1-3连发1秒CD<br>● 1-6近间隔不循环<br>◆ 宏景制測试<br>■ ML                                                                                                    | 按键列表<br>● 6^<br>☆ 136ms<br>● 6^<br>☆ 1128ms<br>● 7<br>☆ 64ms<br>● 7<br>☆ 1103ms<br>● 8*<br>☆ 72ms<br>● 8*<br>☆ 1025ms<br>● 9(<br>☆ 72ms<br>● 9(<br>☆ 72ms |            |     | <ul> <li>         接仕一直傳环         <ul> <li>             接一下一直線             ・ 億一下一直線             ・ 「「「「「「」」」「」」」</li> <li>             個环指定次数             </li> <li>             様で下していていていていていていていていていていていていていていていていていていてい</li></ul></li></ul> | <sup>获再按停止</sup><br><u>生专用压枪</u><br>89后<br>, 录制完成 |
| <ul> <li>         そう</li> <li>         をつ</li> <li>         をつ</li> <li>         をの</li> <li>         をの</li> <li></li></ul> | <ul> <li>②</li> <li>●</li> <li>●</li> <li>PVE宏模式</li> </ul>                                                                                               | ру Вул Вил | C ( | 应用                                                                                                    | <b>R</b> ă                                        |

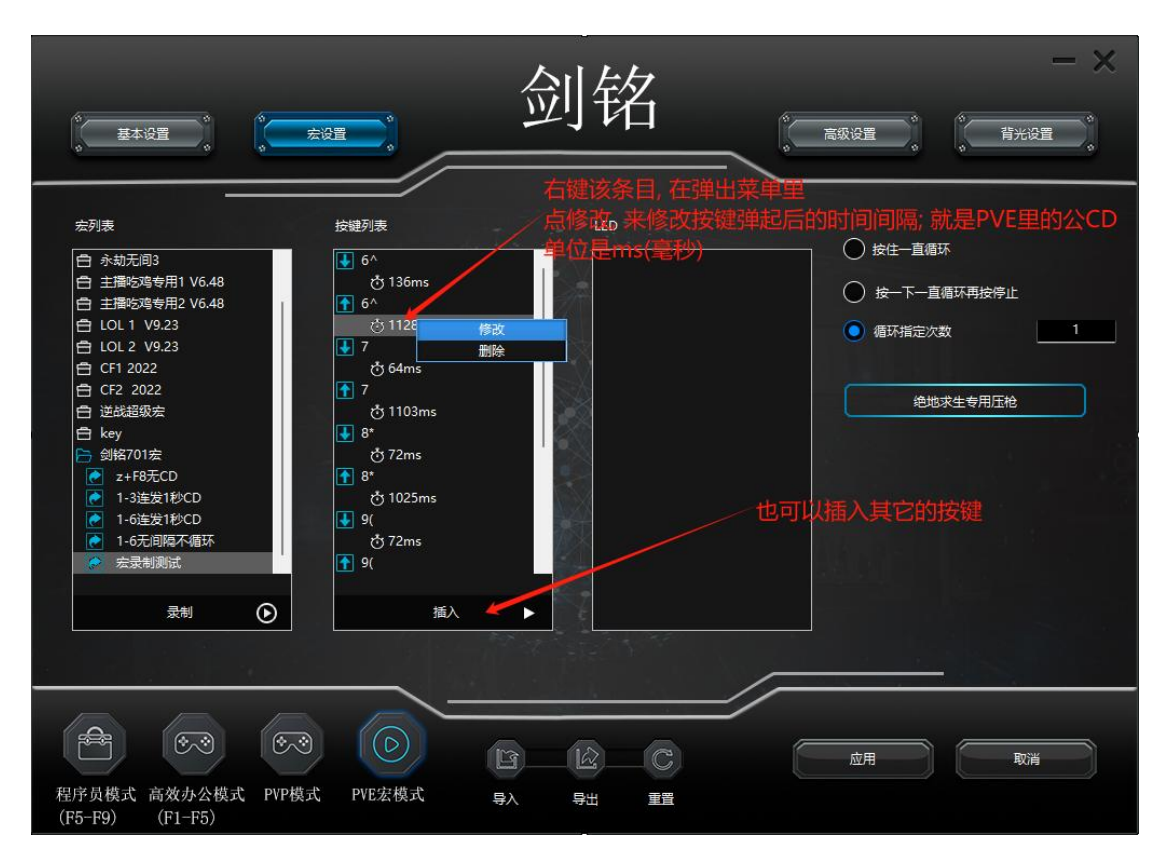

|                                                                                   |                         | ◆<br>●<br>●<br>●<br>●<br>●<br>●<br>●<br>●<br>●<br>●<br>●<br>●<br>●<br>】<br>●<br>】 | ×        |                        |
|-----------------------------------------------------------------------------------|-------------------------|-----------------------------------------------------------------------------------|----------|------------------------|
| 左键此位置最终选择。                                                                        | L。在弹出菜单里选<br>上面新建的宏"宏录( | "宏定义"<br>制测试"项来绑定                                                                 | 2        |                        |
|                                                                                   | 5 [宏] :1-3连发1秒CD        | 永劫无间1<br>永劫无间2                                                                    | »<br>»   |                        |
|                                                                                   | 6 【宏】:1-6连发1秒CD<br>左键   | 永劫无间3<br>-<br>主播吃鸡专用1 V6.4                                                        | »<br>8 » |                        |
| 3 中键 (4) (2) (2) (3) (4) (4) (4) (4) (4) (4) (4) (4) (4) (4                       | 中鍵 右键 后退                | 主播吃鸡专用2 V6.4<br>LOL 1 V9.23<br>LOL 2 V9.23                                        | 8 »<br>» |                        |
| 4 DPt切换                                                                           | 前进<br>DPI切换             | CF1 2022<br>CF2 2022                                                              | »<br>»   | z+F8无CD<br>1-3连发1秒CD   |
| 最后在某个模式下绑定到其中一个按键上<br>如: 绑定到6号按键                                                  | 扩展键 》<br>多媒体 》          | 送战超级宏<br>key<br>创终701左                                                            | »<br>»   | 1-6连发1秒CD<br>1-6无间隔不循环 |
|                                                                                   |                         | SUMPORA                                                                           | , i      | 24.30.1990/134         |
| 程序负模式         高效办公模式         PVP模式         PVE宏模式         导入         号出         2 | PUBG 》<br>按键 1 指派为宏   》 | 取消                                                                                |          |                        |

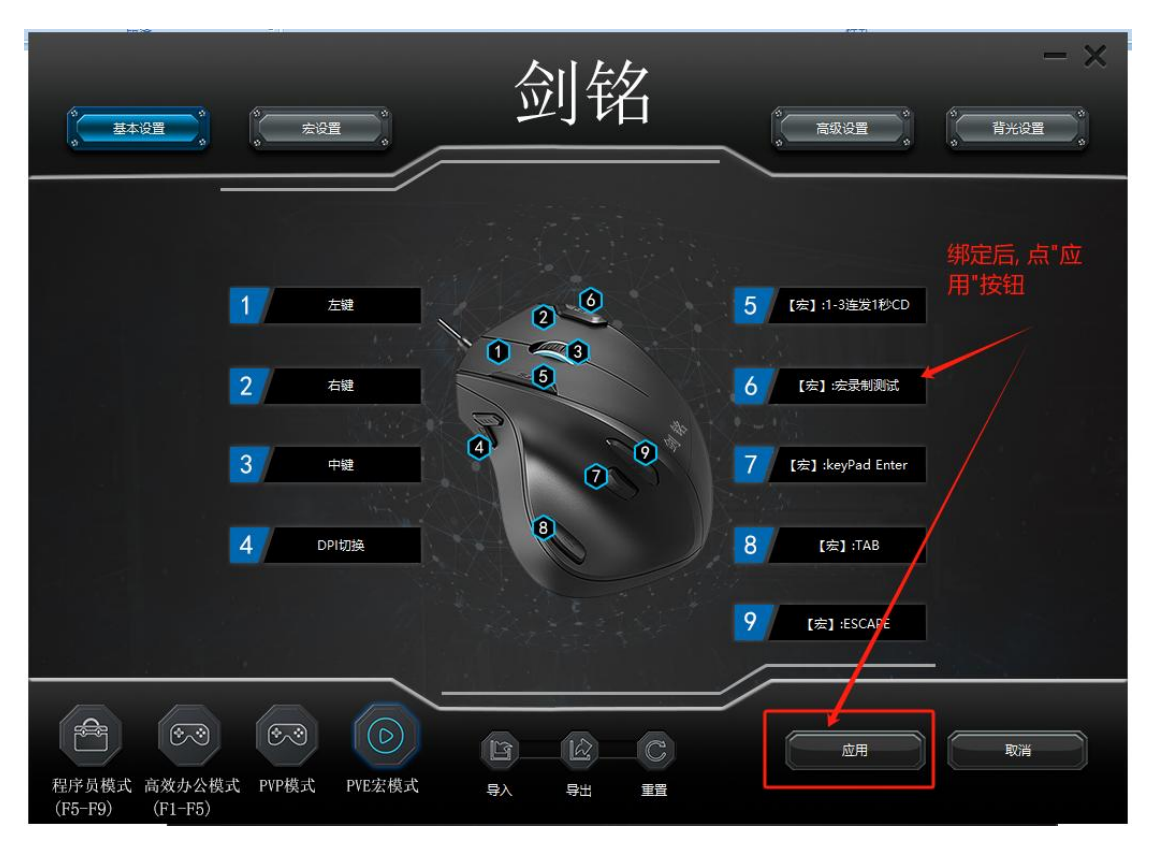

切记:绑定后一定要点应用按钮,否则是无效的. 另外鼠标的设置的导入,导出等功能见详细说明书.

4. 驱动使用-修改按键

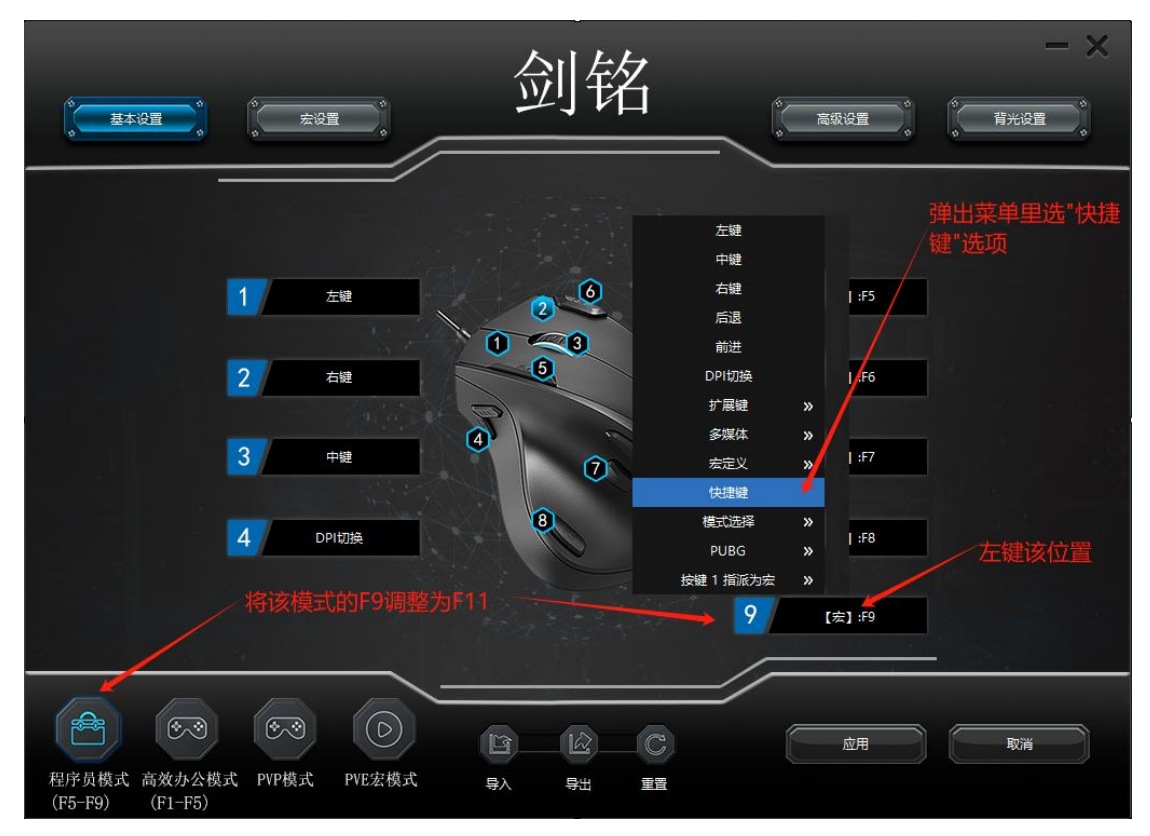

以修改程序员模式的9号按键改为F11按键为例,弹出菜单里左键"快捷键"菜单项后,在

## 弹出框后按一下键盘上的 F11 即可.

|                                                                                                    | 剑铭         |                                                            |
|----------------------------------------------------------------------------------------------------|------------|------------------------------------------------------------|
|                                                                                                    |            |                                                            |
| 1                                                                                                    | +<br>ALT 5 | ×<br>注 :F5<br>注上技・下F11<br>注 :F6<br>MIN<br>意) :F7<br>意) :F8 |
|                                                                                                    |            | 9 [表] :f9                                                  |
| <ul> <li>●</li> <li>●</li> <li>●<td>9) 91 II</td><td>広用の取消</td></li></ul> | 9) 91 II   | 広用の取消                                                      |

5. 驱动安装

| > 山 | r电脑 > Acer (C:) > 用户 > 86181 > 下载 > |               |           |          | 在下载中          | 捜索 |
|-----|-------------------------------------|---------------|-----------|----------|---------------|----|
|     | ⓒ  \\#序、 ☰ 査看、                      |               |           |          |               |    |
|     | <sup></sup> 名称<br>/ 今天              | 修改日期          | 类型        | 大小       | 创建日期          |    |
|     | 醫 剑铭701鼠标驱动.[20240418].rar          | 2024/5/1 7:56 | WinRAR 压缩 | 5,412 KB | 2024/5/1 7:56 | ]  |

双击该压缩文件(或用解压缩软件 rar 等解开)

| E.         |         | 19163     |              |            |         |      |            | 100 million (100 million (100 m | - Art                |                  |        |                 | An open the second second |          |   | <br>Lavel -        |
|------------|---------|-----------|--------------|------------|---------|------|------------|----------------------------------------------------------------------------------------------------|----------------------|------------------|--------|-----------------|---------------------------|----------|---|--------------------|
| 📲 🔡 剑轮     | 3701鼠标驱 | 动.[202404 | 18].rar - Wi | nRAR       |         |      |            |                                                                                                    |                      |                  |        |                 |                           |          | - | ×                  |
| 文件(F)      | 命令(C)   | 工具(S)     | 收藏夹(O)       | 选项(N)      | 帮助(H)   |      |            |                                                                                                    |                      |                  |        |                 |                           |          |   |                    |
|            |         |           | 8            | 0          | 6       | Ø    |            | Ø                                                                                                    |                      |                  | }      |                 |                           |          |   |                    |
| 添加         | 解压到     | 测试        | 登音 劇         | 除首         | 戊 同导    | 1百息  | 扫抽两毒       | 注释                                                                                                    | 保护                   | 日解日              | 江西北    |                 |                           |          |   |                    |
|            | 😫 剑铭70  | 1鼠标驱动     | .[20240418   | ].rar - RA | R 压缩文件, | 解包大小 | 为 5,640,85 | 6字节                                                                                                    |                      |                  |        |                 |                           |          |   | ~                  |
| 名称         |         |           |              | ^          |         |      |            | 1                                                                                                    | 大小                   | 压缩后大             | 类型     | 修改时间            |                           | CRC32    |   |                    |
| <b>1</b> = |         |           |              |            |         |      |            |                                                                                                    |                      |                  | 文件夹    |                 |                           |          |   |                    |
| ① 剑轮:      | 701鼠标驱动 | ற.[202404 | 18].exe      | -          | _       | হ    | 双击压缩       | 5,64<br>文件[                                                                                                    | 0,856<br><b>内的</b> 别 | 5,540,76<br>区动安省 | 8 应用程序 | 2024/4/17 10:28 |                           | D6314CEA |   | A REAL PROPERTY OF |

一路点"下一步", 最后点"安装"即可

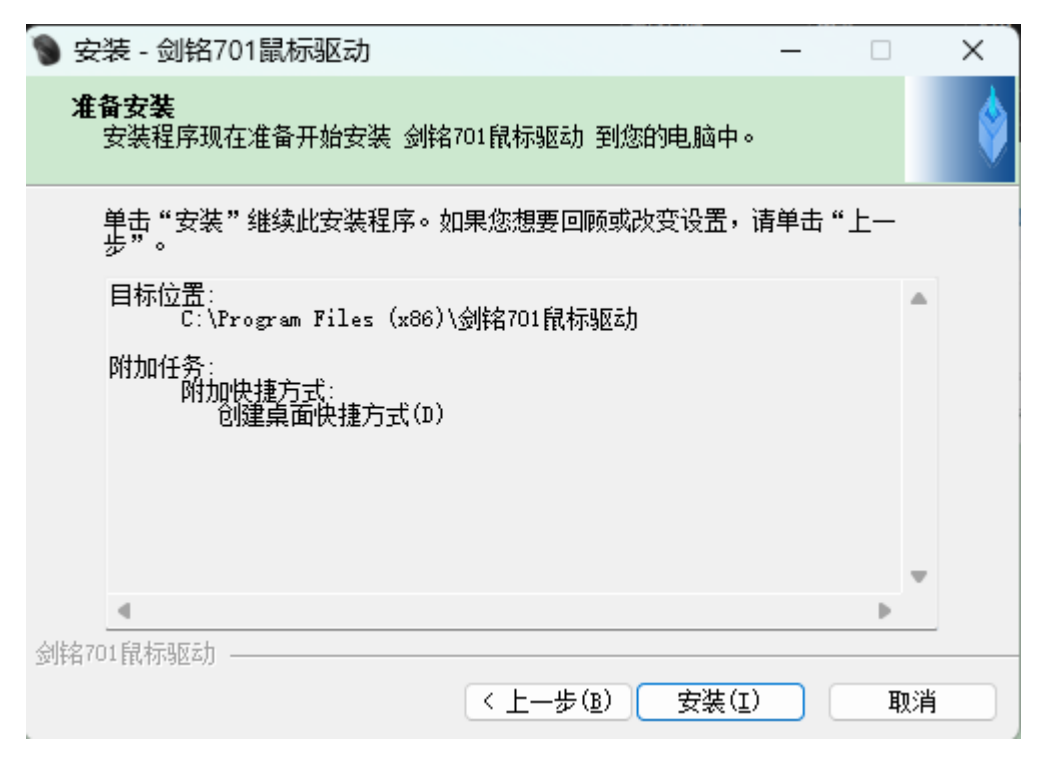

## 期间若有弹窗,请选择"允许程序的所有操作"

| <ul> <li>安装 - 剑 &gt; 安装 - 剑铭701鼠标驱</li> <li>260 安全大脑提醒施</li> <li>文件防护</li> <li>安</li> </ul> | 动有程序试图修改系统运                                                                                                    |                                                                                          | ×<br><sub>実报反馈</sub> ×                | × |
|---------------------------------------------------------------------------------------------|----------------------------------------------------------------------------------------------------|------------------------------------------------------------------------------------------|---------------------------------------|---|
| ·<br>·<br>·································                                                 | 风险程序: C:\Users\86<br>\is-95E0H.tmp\剑铭701鼠桃<br>目标: C:\Program Files (x8)<br>鼠标驱动.exe<br>拦截时间: 2024.05.01 08:0<br>修改后可能会导致系统无法虚<br>果不是您主动修改,请阻止。 | i <mark>181\AppData\Loca</mark><br>示驱动.[20240418].tr<br>6)\剑铭701鼠标驱动\<br>6<br>品动,或影响系统正常 | <b>\\Temp</b><br>np<br>剑铭701<br>℃工作。如 |   |
| 极智守护<br>源自360安全大脑                                                                           | □ 不再提醒                                                                                                    | 阻止本次操作 (20)                                                                              | ~                                     |   |
|                                                                                             |                                                                                                    | 元件本次操作<br>阻止程序所有操作                                                                       |                                       |   |
| 选这项                                                                                         |                                                                                                    | 允许程序所有操作                                                                                 |                                       |   |

### 6. 驱动下载

直接访问: http://www.jmmouse.com/#service-section 或访问网址: <u>http://www.jmmouse.com</u>

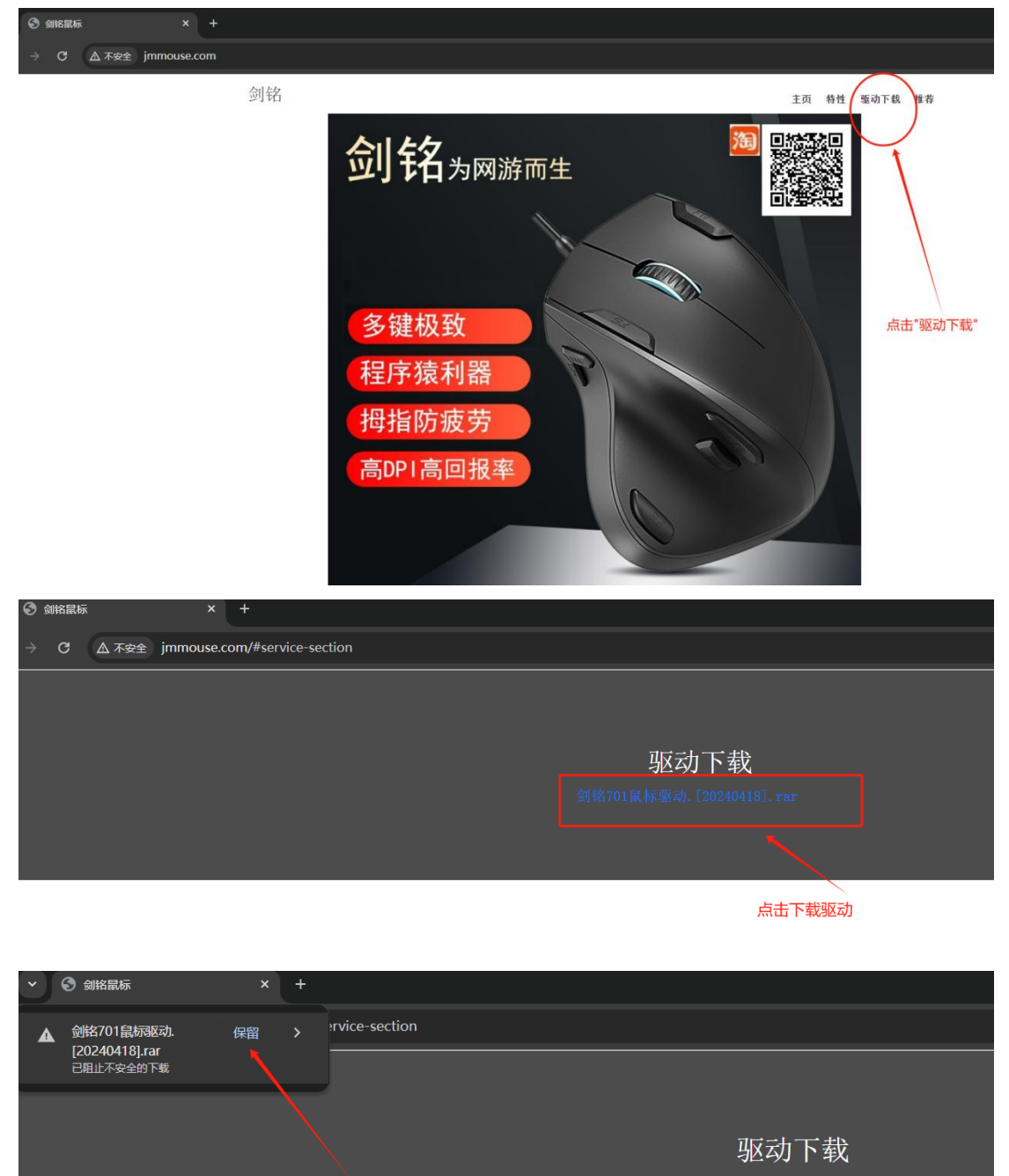

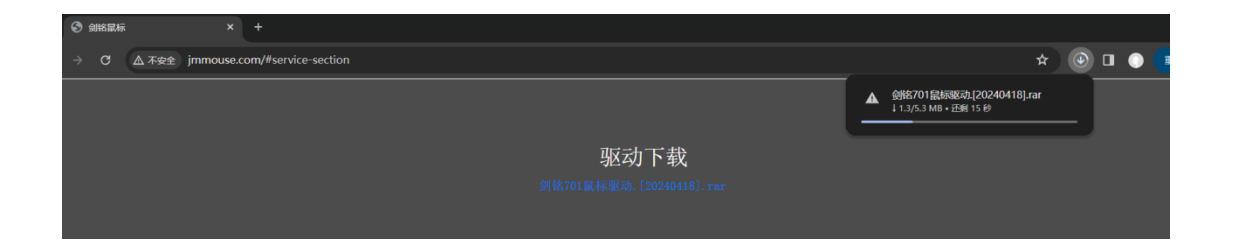

| ۵ ک | 的晶标 |       | >      | < +                    |      |                                        |     |     |   | - 0    |    |
|-----|-----|-------|--------|------------------------|------|----------------------------------------|-----|-----|---|--------|----|
| ÷   |     | ▲ 不安全 | jmmous | e.com/#service-section |      |                                        | * 3 | . 0 | ۲ | 重新启动即可 | 更新 |
|     |     |       |        |                        |      | 近期的下载记录                                |     |     |   |        |    |
|     |     |       |        |                        |      | 🥩 剑格701鼠病驱动.[20240418].ra<br>5.3 MB・完成 | ar  |     |   |        |    |
|     |     |       |        |                        | 驱动下载 | 完整的下载记录                                |     |     |   |        |    |
|     |     |       |        |                        |      |                                        |     |     |   |        |    |
|     |     |       |        |                        |      |                                        |     |     |   |        |    |

|   | 1  |
|---|----|
|   | 7  |
| - | Χ. |

| 剑抬鼠标 × 生下载的                               | 音 × +                            |      |      |                                     |     |
|-------------------------------------------|----------------------------------|------|------|-------------------------------------|-----|
| C G Chrome chrome://download              | ls                               |      |      |                                     | * 🛃 |
| 下载内容                                      | Q、 投索下載内容                        |      | 近期的  | 下载记录                                |     |
|                                           |                                  |      | 🤶 🏚  | 陷701最初驱动[20240418 C<br>3 MB • 4 分钟前 |     |
|                                           | <u> 創約701最标版动,120240418).tar</u> |      | 完整的下 | 载记录                                 | ß   |
|                                           | http://www.jmmouse.com           |      |      |                                     |     |
|                                           | 在文件夹中显示                          |      |      |                                     |     |
|                                           |                                  |      |      |                                     |     |
|                                           | flow-qqq-dump.2024324.gz         |      | ×    |                                     |     |
|                                           |                                  |      |      |                                     |     |
| > 此电脑 > Acer (C:) >                       | 用户 > 86181 > 下载 >                |      |      |                                     | 在下载 |
| > 此电脑 > Acer (C:) ><br>④ ◎ □ 1\排序         | 用户 → 86181 → 下载 →                |      |      |                                     | 在下载 |
| > 此电脑 > Acer (C:) > (二) (2) (2) (1) 排序 名称 | 用户 > 86181 > 下载 ><br>∽ ≡ 查看 ~    | 修改日期 | 类型   | 大小 创建日期                             | 在下载 |